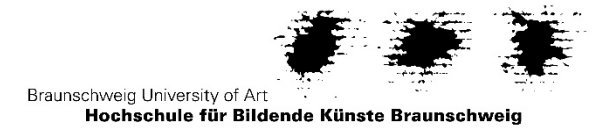

# Anleitung zur Online-Bewerbung an der HBK Braunschweig (Stand 01/2021)

Die Bewerbung an der Hochschule für Bildende Künste (HBK) Braunschweig erfolgt über das Studienportal (<u>https://cmo.hbk-bs.de</u>). Die erforderlichen Unterlagen sind ausschließlich per Upload einzureichen, keine postalische Übersendung und keine Übersendung per E-Mail!

### **Online-Bewerbung**

 Studienportal aufrufen (<u>https://cmo.hbk-bs.de</u>) und Selbstregistrierung vornehmen. HBK-Studierende melden sich mit ihrem HBK-Account im Studienportal als Studierende an und führen von dort ihre Bewerbung durch.

Ehemalige HBK-Studierende oder Gasthörer können keine Selbstregistrierung vornehmen. Bitte wenden Sie sich an das Immatrikulations- und Prüfungsamt (E-Mail: <u>i-am@hbk-bs.de</u>).

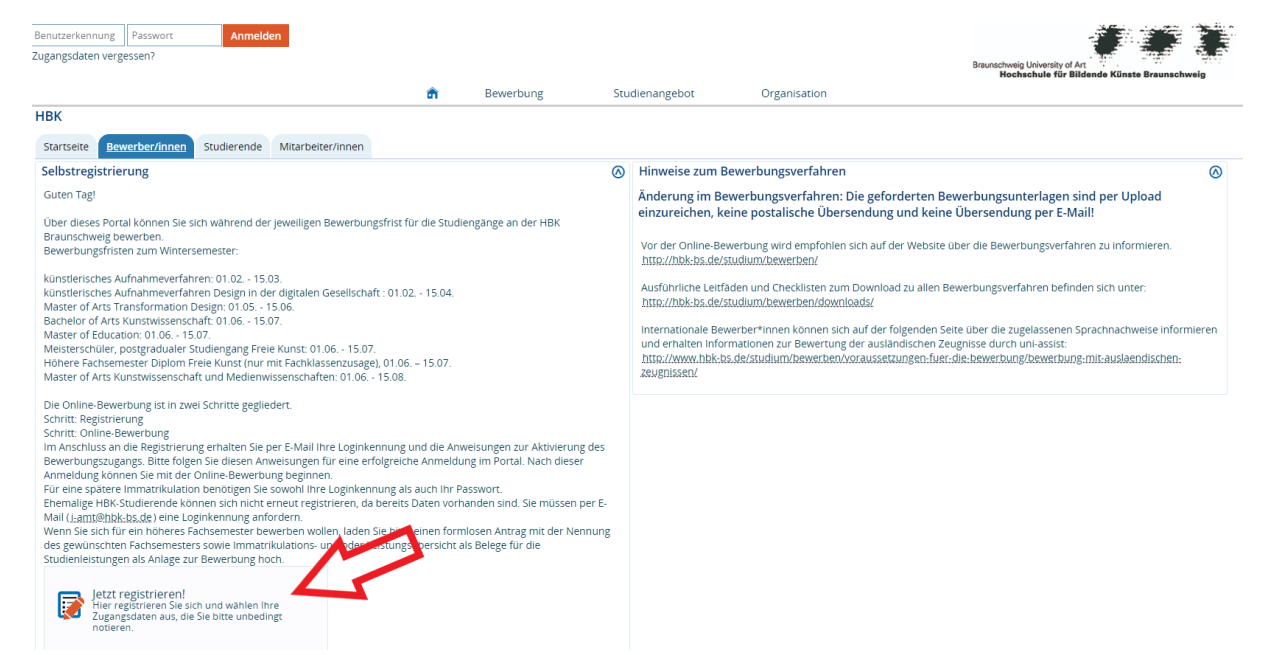

Durch Klick auf den Button "Jetzt registrieren" öffnet sich das Fenster zur Selbstregistrierung:

| e sind hier: Startseite       |                |              | <ul> <li>Online-Bewerbung</li> </ul> |
|-------------------------------|----------------|--------------|--------------------------------------|
| Selbstregistrierung           |                |              |                                      |
| Edit Datadictionary           |                |              |                                      |
| Persönliche Daten             |                |              |                                      |
| * Nachname                    | 1              |              |                                      |
| * Vorname                     |                |              |                                      |
| Alle Vornamen                 |                | 0            |                                      |
| * Geschlecht                  |                | ~            |                                      |
| Akademischer Grad             |                | <b>~</b> (i) |                                      |
| Akademischer Grad Zusatz      |                | ()           |                                      |
| Akademische Bezeichnung/Titel |                | <b>~</b> (i) |                                      |
| Namenszusatz                  |                | ()           |                                      |
| Namensanhang                  |                | ()           |                                      |
| Künstlername                  |                |              |                                      |
| * Geburtsdatum                | tt.mm.jjjj 😰 🛈 |              |                                      |
| * Geburtsort                  |                |              |                                      |
| Geburtsland                   |                | ~            |                                      |
| Geburtsname                   |                |              |                                      |
| * Staatsangehörigkeit (Land)  |                | ~            |                                      |
| 2. Staatsangehörigkeit (Land) |                | ~            |                                      |

2. Persönliche Daten und Kontaktdaten angeben. Mit einem "\*" gekennzeichnete Felder sind Pflichtfelder und müssen ausgefüllt werden!

Hinweis: Im Dropdownmenü "Geschlecht" gibt es die Option "divers" doppelt, dies lässt sich aufgrund eines technischen Problems nicht ändern. Welche Option ausgewählt wird ist egal.

| Sie | sind hier: Startseite         |                        |            | â | Online-Bewerbung |
|-----|-------------------------------|------------------------|------------|---|------------------|
| >   | Selbstregistrierung           |                        |            |   |                  |
|     | Edit Datadictionary           |                        |            |   |                  |
|     | Persönliche Daten             |                        |            |   |                  |
|     | * Nachname                    | Mustermann             |            |   |                  |
|     | * Vorname                     | Max                    |            |   |                  |
|     | Alle Vornamen                 |                        | ()         |   |                  |
|     | * Geschlecht                  | männlich 🗸             |            |   |                  |
|     | Akademischer Grad             | ~                      | (i)        |   |                  |
|     | Akademischer Grad Zusatz      |                        | ()         |   |                  |
|     | Akademische Bezeichnung/Titel | ~                      | <b>(</b> ) |   |                  |
|     | Namenszusatz                  |                        | <b>(</b> ) |   |                  |
|     | Namensanhang                  |                        | ()         |   |                  |
|     | Künstlername                  |                        |            |   |                  |
|     | * Geburtsdatum                | 01.01.1997             |            |   |                  |
|     | * Geburtsort                  | Braunschweig           |            |   |                  |
|     | Geburtsland                   | Deutschland 🗸          |            |   |                  |
|     | Geburtsname                   |                        |            |   |                  |
|     | * Staatsangehörigkeit (Land)  | Deutschland 🗸          |            |   |                  |
|     | 2. Staatsangehörigkeit (Land) |                        |            |   |                  |
|     | Kontaktdaten                  |                        |            |   |                  |
|     | Land                          | Deutschland 🗸          |            |   |                  |
|     | Zusatz (c/o, Zimmernr.)       |                        |            |   |                  |
|     | * Straße und Hausnr.          | Musterweg 1            |            |   |                  |
|     | * Postleitzahl                | 12345                  |            |   |                  |
|     | * Ort                         | Musterstadt            |            |   |                  |
|     | Telefon                       |                        | ()         |   |                  |
|     | Mobiltelefon                  |                        | <b>(</b> ) |   |                  |
|     | * E-Mail                      | max.mustermann@mail.de | ()         |   |                  |
|     | * E-Mail (Wdh.)               | max.mustermann@mail.de | (i)        |   |                  |
|     |                               |                        | 1          |   |                  |

Passwort anlegen, Haken bei den "Hinweisen zum Datenschutz" setzen und Selbstregistrierung über den Button "Registrieren" abschließen.

| asswort                                                                              |                                                                                  |   |
|--------------------------------------------------------------------------------------|----------------------------------------------------------------------------------|---|
| 0                                                                                    |                                                                                  |   |
| Mindestens 8 Zeichen (Mindestens ein Sonderzeichen oder ei                           | ne Zahl)                                                                         |   |
| * Passwort                                                                           |                                                                                  |   |
| * Passwort wiederholen                                                               |                                                                                  |   |
| () Bitte geben Sie das Ergebnis der untenstehenden Sicherheitsf                      | rage ein. Diese Maßnahme dient zur Spam-Abwehr.                                  |   |
| Sicherheitsabfrage                                                                   | Bitte geben Sie den ersten, vierten und sechsten Buchstaben von<br>'STOCKS' ein. | ß |
| * Antwort auf Sicherheitsabfrage                                                     | SCS                                                                              | 0 |
| Bitte lesen Sie sich die <u>Hinweise zum Datenschutz</u> durch.                      |                                                                                  |   |
| * Ich habe die Hinweise zum Datenschutz zur Kenntnis<br>genommen und akzeptiere sie. |                                                                                  |   |
|                                                                                      | Registrieren                                                                     |   |
|                                                                                      | v T                                                                              |   |

 Nach erfolgreicher Registrierung wird eine Willkommens-E-Mail an die angegebene Mailadresse versandt. Diese enthält die generierte Loginkennung f
ür das Studienportal und einen Link zur Freischaltung des Accounts.

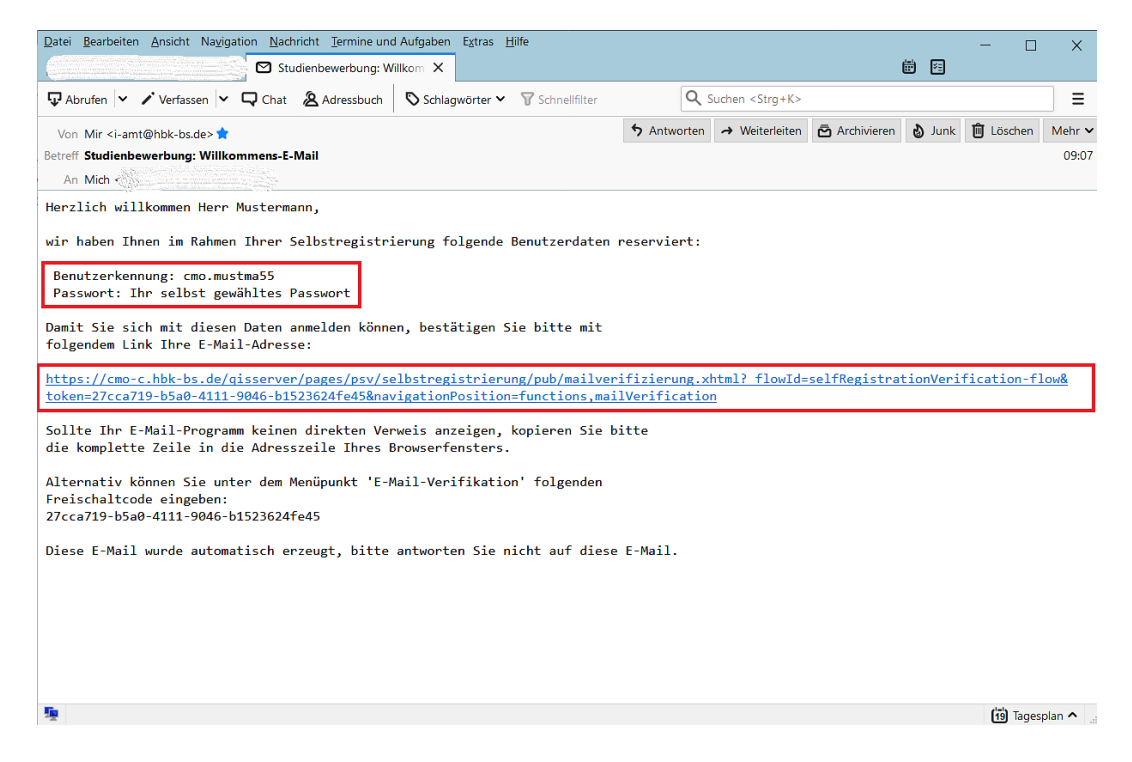

Nach der Freischaltung ist der Log-in ausschließlich mit der Loginkennung möglich, nicht mit der E-Mail-Adresse.

| ( | <ul> <li>Sie haben sich erfolgreich verifiziert.</li> <li>Bitte melden Sie sich jetzt mit Ihrer Benutzerkennung (nicht mit Ihrer E-Mail-Adresse) aus der zugesandten E-Mail und Ihrem gewählten Passwort an.</li> </ul> |                 |              |  |
|---|----------------------------------------------------------------------------------------------------|-----------------|--------------|--|
|   |                                                                                                    | Benutzerkennung | cmo.mustma55 |  |
|   |                                                                                                    | Passwort        |              |  |
|   |                                                                                                    |                 | Anmelden     |  |

 Log-in durchführen und Online-Bewerbung mit Button "Bewerbung starten" beginnen. Im künstlerischen Aufnahmeverfahren und für den Master of Arts sind mehrere Bewerbungen möglich. Für den Bachelor Kunstwissenschaft und den Master of Education kann nur ein Bewerbungsantrag eingereicht werden.

| 1BK                                                |   |
|----------------------------------------------------|---|
| Online-Bewerbung                                   | 0 |
| Edit Datadictionary                                |   |
| Bewerbung starten                                  |   |
|                                                    |   |
|                                                    |   |
| Online-Bewerbung                                   | 0 |
| Online-Bewerbung durchführen                       |   |
| Liebe Bewerber/innen,                              |   |
| Sie können hier Ihre Online-Bewerbung durchführen: |   |
| Rewerbung starten                                  |   |
| Enversung starten                                  |   |
|                                                    |   |
|                                                    |   |
|                                                    |   |

#### Dann einen neuen Bewerbungsantrag hinzufügen.

| Studienbewerbung                                                                           |
|--------------------------------------------------------------------------------------------|
| Bewerbungssemester: Wintersemester 2021/22                                                 |
| Es liegen noch keine Dokumente in Ihrem Posteingang vor.                                   |
| Anträge in Vorbereitung                                                                    |
| Um sich auf einen Studienplatz zu bewerben, klicken Sie auf "Bewerbungsantrag hinzufügen". |
| Bewerbungsantrag hinzufügen                                                                |

5. Erst den Abschluss und dann den gewünschten Studiengang auswählen.

Im Darstellenden Spiel werden alle Fächerkombinationen mit und ohne Lehramtsausrichtung zunächst über den Abschluss "BA mit Lehramtsoption" ausgewählt, im Verlauf der Online-Bewerbung werden Schwerpunkt und zweites Fach abgefragt. Auch für den Studiengang Kunstpädagogik ist das zweite Fach auszuwählen.

Während der Online-Bewerbung werden die angegebenen Bewerbungsdaten auf der rechten Seite angezeigt. Die generierte Bewerbungsnummer bleibt für das gesamte Bewerbungsverfahren bestehen und ist bei Rückfragen immer anzugeben.

Die Zuordnung der Abschlüsse finden Sie in der Tabelle unter dem "Datenschutz-Hinweis"

| Sie sind hier: Startseite ) Studienangebot ) Studienbewerbung                                                                      | â M                                                                    | Meine Funktionen Studienangebot                                | 0                                                                                                    |
|----------------------------------------------------------------------------------------------------|------------------------------------------------------------------------|----------------------------------------------------------------|----------------------------------------------------------------------------------------------------|
| Edit Datadictionary                                                                                                    |                                                                        |                                                                |                                                                                                    |
| Studienbewerbung                                                                                                    |                                                                        |                                                                |                                                                                                    |
| Bewerbungssemester: Wintersemester 2021/22                                                                                         |                                                                        | 4 7ur Übersicht                                                | Persönliche Informationen                                                                                                    |
|                                                                                                    |                                                                        | ** ANTORELAGIK                                                 | bewerbungsnummer. 20201052                                                                                                    |
| Datenschutz-Hinweis                                                                                                    |                                                                        |                                                                | Musterfrau, Marianne                                                                                                    |
| Zu Ihrer Unterstützung sind auch unvollständige und Bewei<br>Immatrikulations- und Prüfungsamt Kontakt aufnehmen.                  | rbungsanträge in Vorbereitung durch das Immatrikulationsam             | it einsehbar. Die Einsicht erfolgt aber nur, wenn Sie mit dem  | Johannes-Selenka-Platz,1.38118.Braunschweig                                                                                                    |
| Unvollständige und nicht abgegebene Bewerbungsanträge                                                                              | werden nach Beendigung der Zulassungsverfahren unverzügli              | ich gelöscht.                                                  | 🖉 Keine Telefonnummer                                                                                                    |
| Für Ihren Studiengangwunsch wählen Sie zunächst den Absci<br>erforderlich!<br>Übersicht über die Abschlüsse und angebotenen Studie | hluss und anschließend den Studiengang aus. Für Bachelor-St<br>engänge | udlengänge mit dem Fach English Studles ist ein Sprachnachweis | Ober, diese Funktion können Sie Ihre eingegebenen. Daten kontrollieren Jour, für Jhre Unterfasen)                                                                                                    |
| Bachelor (KH)                                                                                                    | Bachelor of Arts                                                       | ]                                                              | Hilfe & Kontakt                                                                                                    |
| <ul> <li>Design in der digitalen Gesellschaft</li> <li>Visuelle Kommunikation</li> </ul>                                           | Kunstwissenschaft mit dazugehörigem Nebenfach                          |                                                                | i-amt@hbk-bs.de                                                                                                    |
| Bachelor of Arts m.L.                                                                                                    | Diplom                                                                 |                                                                | Diplom Freie Kunst + Meisterschüler: + 49 (0)531-391-9129<br>Discheler Kunste Adaragili + Dasstellendes Seich + 40 (0)531 (201 0121                                                                                                    |
| <ul> <li>Kunstpädagogik</li> <li>Darstellendes Spiel (mit und ohne Lehramtsoption)</li> </ul>                                      | Freie Kunst                                                            |                                                                | Bachelor Design in der digitalen Gesellschaft - Kunstwissenschaft - 49 (0)531/391-9121<br>Bachelor Design in der digitalen Gesellschaft - Kunstwissenschaft - 49 (0)531/31-9042<br>Bachelor Visuelle Kommunikation: +49 (0)531/391-9154<br>Macter of Erivation Kinner - Darstellandes Sviel - 40 (0)531/301-0121 |
| Master of Arts                                                                                                    | Master of Education                                                    |                                                                | Master Medienwissenschaften: +49 (0)531/391-9127                                                                                                    |
| Kunstwissenschaft     Medienwissenschaften     Transformation Design                                                               | Kunst     Darstellendes Spiel                                          |                                                                | Master Transformation Design + Kunstwissenschaft: +49 (0)531/391-9121<br>internationale Bewerber*innen (alle Studiengänge): +49 (0)531/391-9127                                                                                                    |
| Meisterschüler                                                                                                    |                                                                        |                                                                |                                                                                                    |
| Freie Kunst                                                                                                    |                                                                        | $\wedge$                                                       | U Informationen.zur.Online-Bewerbung                                                                                                    |
| Ihr Studiengangswunsch                                                                                                    | •                                                                      |                                                                |                                                                                                    |
| Nachdem Sie einen vollständigen Studiengang ausgew                                                                                 | vählt haben, können Sie mit "Weiter" fortfahren.                       | $\Gamma \zeta$                                                 |                                                                                                    |
| * Abschluss B                                                                                                    | itte auswählen                                                         | • 0                                                            |                                                                                                    |

Wer sich für ein höheres Fachsemester bewerben möchte, hat im Studienportal nur die Möglichkeit, das 1. Fachsemester auszuwählen. In einem der kommenden Schritte besteht die Möglichkeit einen formlosen Antrag auf Zulassung in ein höheres Fachsemester und die entsprechenden Studiennachweise hochzuladen.

Über den Button "Weiter" geht es jeweils zur nächsten Eingabemaske.

| rr Studiengangswunsch                                          |                                                             |              |
|----------------------------------------------------------------|-------------------------------------------------------------|--------------|
| Nachdem Sie einen vollständigen Studiel                        | igang ausgewanit naben, konnen sie mit "weiter" fortfahren. |              |
| * Abschluss                                                    | Diplom                                                      | • (i)        |
| * Studienfach                                                  | Freie Kunst                                                 | • (i)        |
| * Vertiefung                                                   | Diplom KH Freie Kunst (PO2014)                              | <b>•</b> (i) |
| * Mit welchem Fachsemester wollen Sie das<br>Studium beginnen? | 1. Fachsemester                                             | • (i)        |
| Zulassungstyp                                                  | Örtliche Zulassungsbeschränkung                             |              |
| 1                                                              |                                                             |              |
| Weiter                                                         |                                                             |              |

6. Daten zur erworbenen Hochschulreife angeben. Bitte sorgfältig eintragen.

Wird die Hochschulzugangsberechtigung (HZB) erst nach Ablauf der Online-Bewerbungsfrist erworben, hier den zukünftigen Abschluss (z.B. Gymnasium), das Datum 01.01.2021 und die Durchschnittsnote 4,0 eintragen. Bei der späteren Online-Immatrikulation können dann die tatsächlich erreichte Durchschnittsnote und das Datum aktualisiert werden. Bei der Vergabe der Studienplätze spielt die Note der HZB keine Rolle. Die Studienplätze werden nach der erreichten Punktzahl im künstlerischen Aufnahmeverfahren vergeben.

#### Nur Studiengang Freie Kunst:

Edit Datadio

Bewerbungssemester: Wintersemester 2021/22

Studienbewerber ohne Abitur tragen den Landkreis, in dem sie zurzeit wohnen, als Art der Hochschulreife "Begabten-/Eignungsprüfung", die Durchschnittsnote 4,0 und das Datum 01.01.2021 ein. Im künstlerischen Aufnahmeverfahren muss die herausragende künstlerische Eignung nachgewiesen werden.

#### Studienbewerbung Bewerbungssemester: Wintersemester 2021/22 1. Antrag: Diplom KH Freie Kunst (PO2020) **≪** Zur Übersicht Hochschulreife (i) Hilfe () Wenn Sie Ihre Abiturprüfung erst im Sommer ablegen, wählen Sie den künftigen Abschluss (z.B. Gymnasium) Durchschnittsnote "4,0" Datum des Erwerbs "01.01.2021". Freie Kunst: Wenn Sie keine Hochschulzugangsberechtigung (wie Abitur) besitzen, wählen Sie den Landkreis, in dem Sie zurzeit wohnen Art der Hochschulreife "Begabten-/Eignungsprüfung" Durchschnittsnote "4,0" Datum des Erwerbs "01.01.2021". Die mit Sternchen (\*) versehenen Felder sind Pflichtangabe \* Erworben in Deutschland \* Landkreis Braunschweig Art der Hochschulreife Gymnasium (allgemeine Hochschulreife) • i) Durchschnittsnote 2,3 0 Datum des Erwerbs 01.07.2015 🗓 🛈 Fachgebundene Hochschulreife Haben Sie in einem nicht abgeschlossenen Studiengang eine fachgebundene Hochschulreife erlangt? **Nein** Weiter

## 7. Als nächstes sind Fragen zur Studienvergangenheit und vorherigen Berufsausbildung zu beantworten. Studienbewerbung

| 1. Antrag: Diplom KH Freie Kunst (PO2020) < 🗸 zur Übersicht                                                                                                    |
|----------------------------------------------------------------------------------------------------|
| Studienvergangenheit                                                                                                    |
| Bei einer Bewerbung auf einen Masterstudienplatz gilt der dazugehörige Bachelor nicht als abgeschlossenes Studium, hier ist bei "Abgeschlossenes Studium = nein" auszuwählen und bei "Bisher studierte Semester = 0". Bei einem fachfremden Bachelor oder einem abgeschlossenen Masterstudium ist bei Masterbewerbungen hingegen bei "Abgeschlossenes Studium = ja" auszuwählen und die entsprechende Semesterzahl einzutragen. |
| * Bisher studierte Semester 4                                                                                                    |
| * Abgeschlossenes Studium?                                                                                                    |
| Oja<br>♥Nein                                                                                                    |
| Berufsausbildung                                                                                                    |
| () Haben Sie bereits eine Berufsausbildung abgeschlossen? Falls ja, dann geben Sie dies bitte hier an.                                                                                                    |
| * Berufsausbildung abgeschlossen?                                                                                                    |
| Oja<br><b>⊗</b> Nein                                                                                                    |
| Dienst geleistet?                                                                                                    |
| () Geben Sie hier bitte an, ob Sie einen Dienst geleistet haben.                                                                                                    |
| * Haben Sie einen Freiwilligendienst geleistet?                                                                                                    |
| Oja<br>𝒞Nein                                                                                                    |
| Weiter                                                                                                    |

8. Ggf. genauere Angaben über bisherige Studienzeiten an anderen Hochschulen machen. <u>Bitte beachten:</u>

Bei der Frage "endgültiges Nichtbestehen eines Studiengangs" bitte unbedingt eine Eintragung vornehmen, da es sich um ein Pflichtfeld handelt und am Ende sonst eine Fehlermeldung ausgegeben wird, so dass die Bewerbung nicht abgeschlossen werden kann.

| Studienb                    | ewerbu       | ng                                                                    |                                                                                                    |
|-----------------------------|--------------|-----------------------------------------------------------------------|----------------------------------------------------------------------------------------------------|
| Bewerbur                    | ngssemest    | er: Wintersemester 2021/22                                            |                                                                                                    |
| 1. Antra                    | g: Diplom    | n KH Freie Kunst (PO2020)                                             | ≪ <u>zur üb</u>                                                                                                |
| Zusatzda                    | aten HBK     | (Diplom KH Freie Kunst (PO202                                         | 0) 1. FS)                                                                                                    |
|                             |              |                                                                       |                                                                                                    |
|                             | nerige imn   | hatrikulation                                                         |                                                                                                    |
|                             |              | I. Hochschule (Name und Ort)                                          | Musteruniversität                                                                                              |
|                             |              | I. Studiengang                                                        | Musterstadt                                                                                                    |
|                             |              | I. eingeschrieben                                                     | and a second second second second second second second second second second second second second second second |
|                             |              | von                                                                   |                                                                                                    |
|                             |              | bis                                                                   | 30.09.2017                                                                                                    |
|                             |              | I. Anzahl Semester                                                    | 4                                                                                                    |
| <ol> <li>II. bis</li> </ol> | sherige Imr  | matrikulation                                                         |                                                                                                    |
|                             |              | II. Hochschule (Name und Ort)                                         |                                                                                                    |
|                             |              | II. Studiengang                                                       |                                                                                                    |
|                             |              | II. eingeschrieben                                                    |                                                                                                    |
|                             |              | von                                                                   |                                                                                                    |
|                             |              | bis                                                                   | 12                                                                                                    |
|                             |              | II. Anzahl Semester                                                   |                                                                                                    |
| (i) III. bi                 | sherige Im   | matrikulation                                                         |                                                                                                    |
|                             |              | III. Hochschule (Name und Ort)                                        |                                                                                                    |
|                             |              | III. Studiengang                                                      |                                                                                                    |
|                             |              | III. eingeschrieben                                                   |                                                                                                    |
|                             |              | von                                                                   |                                                                                                    |
|                             |              | bis                                                                   | 12                                                                                                    |
|                             |              | III. Anzahl Semester                                                  |                                                                                                    |
| (i) weite                   | ere immatr   | ikulationen                                                           |                                                                                                    |
| Ŭ                           | Waren        | Sie darüber hinaus noch für weitere                                   | T                                                                                                    |
|                             |              | Studiengänge eingeschrieben?                                          |                                                                                                    |
|                             |              |                                                                       |                                                                                                    |
| <b>•</b>                    |              |                                                                       |                                                                                                    |
| U Weiter                    | re immatri   | ikulationen                                                           |                                                                                                    |
|                             | Waren Si     | e daruber hinaus noch für weitere<br>Studiengänge eingeschrieben?     | ✓                                                                                                    |
| 1 PFLI                      | ICHTAN       | IGABE                                                                 |                                                                                                    |
| endgü                       | ültiges Nici | htbestehen eines Studienganges                                        |                                                                                                    |
| * Sind S                    | Sie wegen    | endgültigen Nichtbestehens einer                                      | Nein                                                                                                    |
| Vor-,<br>Stud               | Zwischen-    | oder Hauptprüfung in demselben<br>ür den Sie jetzt einen Studiepplatz |                                                                                                    |
| 5.00                        | bean         | tragen, von einer Hochschule oder                                     |                                                                                                    |
|                             | Gesamt       | hochschule vom weiteren Studium<br>ausgeschlossen worden?             |                                                                                                    |
|                             |              | Hochschule                                                            |                                                                                                    |
|                             |              | Studiengang                                                           |                                                                                                    |
|                             |              | 0.0                                                                   |                                                                                                    |
| Zurück                      | Weiter       |                                                                       |                                                                                                    |

 Im nächsten Schritt müssen die erforderlichen Dokumente für die Überprüfung der Zugangsvoraussetzungen hochgeladen werden. Es werden ausschließlich die Dateiformate -pdf, -jpg und -png akzeptiert.

Auf "Datei auswählen" klicken und die entsprechenden Dokumente hochladen.

#### Studienbewerbung

| Bewerbungssemester: Wintersemester 2021/22                               |                               |
|--------------------------------------------------------------------------|-------------------------------|
| 1. Antrag: Diplom KH Freie Kunst (PO2020)                                | <b>≪</b> <u>Zur Übersicht</u> |
| Dokumenten Upload (Diplom KH Freie Kunst (PO2020) 1. FS)                 |                               |
| () Lebenslauf                                                            |                               |
| * Übersicht des bisherigen Bildungswegs Datei auswählen Keine ausgewählt |                               |
| () Keine Dokumente zugeordnet.                                           |                               |
| () Zeugnis                                                               |                               |
| * Das Zeugnis, mit dem Sie Ihre Datei auswählen Keine ausgewählt         | 0                             |
| Keine Dokumente zugeordnet.                                              |                               |
| Zurück Weiter                                                            |                               |

Der Lebenslauf und das Zeugnis sind Pflichtfelder, ohne den Upload dieser Dateien kann die Bewerbung nicht fortgesetzt werden.

Der Hinweis "Keine Dokumente zugeordnet" verschwindet erst, wenn der Upload gespeichert wird. Dies geschieht automatisch beim Klick auf den Button "Weiter".

| Studienbewerbung                                                                   |                 |
|------------------------------------------------------------------------------------|-----------------|
| Bewerbungssemester: Wintersemester 2021/22                                         |                 |
| 1. Antrag: Diplom KH Freie Kunst (PO2020)                                          | 🕊 Zur Übersicht |
| Dokumenten Upload (Diplom KH Freie Kunst (PO2020) 1. FS)                           |                 |
| Lebenslauf                                                                         |                 |
| * Übersicht des bisherigen Bildungswegs Mustermann, Max Lebenslauf.pdf 📷           |                 |
| () Keine Dokumente zugeordnet.                                                     |                 |
| () Zeugnis                                                                         |                 |
| * Das Zeugnis, mit dem Sie Ihre Mustermann, Max Hochschulzugangsberechtigung.pdf 😈 | 0               |
| C Keine Dokumente zugeordnet.                                                      |                 |
| Zurück Weiter                                                                      |                 |

Als Nächstes können die notwendigen Unterlagen für die Bewerbung mit internationalen Zeugnissen oder für die Zulassung zu einem höheren Fachsemester hochgeladen werden.

| Dokumente für die Bewerbung mit internationalen Zeugnissen (Diplom KH Freie Kunst (PO2020) 1. FS)                                   |   |
|----------------------------------------------------------------------------------------------------|---|
| Vorprüfungsdokumentation (VPD) von uni assist – nur Datei auswählen Keine ausgewählt bei Bewerbungen mit internationalen Zeugnissen | 0 |
| () Keine Dokumente zugeordnet.                                                                                                    |   |
| APS-Zertifikat – betrifft nur Studierende aus der VR Datei auswählen Keine ausgewählt China oder Vietnam.                           | 0 |
| () Keine Dokumente zugeordnet.                                                                                                    |   |
| Sprachnachweis – nur bei Bewerbungen mit Datei auswählen Keine ausgewählt                                                           | 0 |
| () Keine Dokumente zugeordnet.                                                                                                    |   |
| Zurück Weiter                                                                                                    |   |
|                                                                                                    |   |
| Dokumente zur Bewerbung für ein höheres Fachsemester (Diplom KH Freie Kunst (PO2020) 1. FS)                                         |   |
| ① Bewerbung für ein höheres Fachsemester                                                                                            |   |
| Antrag höheres Fachsemester – formloser Antrag Datei auswählen Keine ausgewählt                                                     | 0 |
| () Keine Dokumente zugeordnet.                                                                                                    |   |
| Anlagen höheres Fachsemester – Studien- und Datei auswählen Keine ausgewählt Prüfungsbescheinigungen                                | 0 |
| () Keine Dokumente zugeordnet.                                                                                                    |   |
| Zurück Weiter                                                                                                    |   |

10. Alle im Bewerbungsantrag angegebenen Daten kontrollieren, ggf. korrigieren und dann einen Haken für die Bestätigung der "Richtigkeit der Angaben" setzen. Anschließend auf den Button "Antrag abgeben" klicken.

| udienbewerbung                                                                                                    |                                       |                |
|----------------------------------------------------------------------------------------------------|---------------------------------------|----------------|
| Bewerbungssemester: Wintersemester 2021/22                                                                        |                                       |                |
|                                                                                                    | •                                     | Zur Ubersic    |
| Bitte kontrollieren Sie Ihre Angaben vor der Abgabe.                                                              |                                       |                |
| Sie können Ihren Antrag bis zum 15.03.2021 abgeben.                                                               |                                       |                |
| hr Studiengangswunsch                                                                                             |                                       |                |
| Studienfach                                                                                                    | Diplom Freie Kunst (PO2020)           |                |
| Beantragtes Fachsemester                                                                                          | 1                                     |                |
| Antragsfachstatus                                                                                                 | In Vorbereitung                       |                |
| Zulassungstyp                                                                                                    | Ortliche Zulassungsbeschränkung       |                |
| Bewerbungszeiträume Diplom Freie Kunst (PO2020) 1. Fachse<br>. Fachsemester: vom 13.01.2021 bis zum 15.03.2021    | mester:                               |                |
| lochschulreife                                                                                                    |                                       |                |
| Art der Hochschulreife                                                                                            | Gymnasium (allgemeine Hochschulreife) |                |
| Durchschnittsnote                                                                                                 | 2,3                                   |                |
| Datum des Erwerbs                                                                                                 | 01.07.2015                            |                |
| Erworben in                                                                                                    | Deutschland                           |                |
| Landkreis                                                                                                    | Braunschweig                          |                |
| tudienvergangenheit                                                                                               |                                       |                |
| Bisherige Hochschulsemester                                                                                       | 4                                     |                |
| Abgeschlossenes Studium?                                                                                          | Nein                                  |                |
| veitere Angaben zum bisherigen Werdegang                                                                          |                                       |                |
| Haben Sie einen Freiwilligendienst geleistet?                                                                     | ' Nein                                |                |
| Haben Sie eine Berufsausbildung abgeschlossen?                                                                    | Nein                                  |                |
| ısatzdaten HBK (Diplom Freie Kunst (PO2020) 1. FS)                                                                |                                       | Юніп           |
|                                                                                                    |                                       |                |
| ) I. Disnerige immatrikulation                                                                                    | Market Market                         |                |
| I. Hochschule (Name und Ort)                                                                                      | Musteruniversität                     |                |
| I. Studiengang                                                                                                    | Musterstadt                           |                |
| 1. eingeschlieben                                                                                                 | 01.10.2015                            |                |
| bis                                                                                                    | 30.09.2017                            |                |
| I. Anzahl Semester                                                                                                | 4                                     |                |
| II. bisherige Immatrikulation                                                                                     |                                       |                |
| D III. bisherize Immatrikulation                                                                                  |                                       |                |
| weitere Immatrikulationen                                                                                         |                                       |                |
|                                                                                                    |                                       |                |
| PFLICHTANGABE     endgültiges Nichthestehen eines Studiengenges                                                   |                                       |                |
| Sind Sie wegen endgültigen Nichthestehens einer Vor- Zwischen- oder                                               | Nein                                  |                |
| Hauptprüfung in demselben Studiengang, für den Sie jetzt einen                                                    | incini                                |                |
| tudienplatz beantragen, von einer Hochschule oder Gesamthochschule<br>vom weiteren Studium ausgeschlossen worden? |                                       |                |
| okumenten Upload (Diplom Freie Kunst (PO2020) 1. FS)                                                              |                                       | Charles -      |
|                                                                                                    |                                       | <b>U</b> Hilte |
| Lebenslauf                                                                                                    |                                       |                |
| Übersicht des bisherigen Bildungswegs                                                                             | Mustermann, Max Lebenslauf.pdf        |                |
| Zeugnis                                                                                                    |                                       |                |
| Jas Zeugnis, mit dem Sie Ihre Hochschulzugangsberechtigung erworben<br>haben                                      | Mustermann, Max Lebenslauf.pdf        |                |
| okumente für die Bewerbung mit internationalen Zeugnisser                                                         | n (Diplom Freie Kunst (PO2020) 1. FS) | () Hilfe       |
| /orprüfungsdokumentation (VPD) von uni assist – nur bei Bewerbungen                                               |                                       |                |
| mit internationalen Zeugnissen                                                                                    |                                       |                |
| Sprachnachweis – nur bei Bewerbungen mit internationalen Zeugnissen                                               |                                       |                |
| okumente zur Bewerhung für ein höheres Fachsemester (Din                                                          | Iom Freie Kunst (PO2020) 1 ES)        | -              |
|                                                                                                    |                                       | (i) Hilfe      |
| Bewerbung für ein höheres Fachsemester                                                                            |                                       |                |
| Antrag höheres Fachsemester – formloser Antrag                                                                    |                                       |                |
| Anlagen höheres Fachsemester – Studien- und<br>Prüfungsbescheinigungen                                            |                                       |                |
| ngaben bestätigen und Bewerbungsantrag abgeben                                                                    |                                       |                |
| Hiermit bestätige ich die Richtigkeit meiner Angaben. 🗹                                                           |                                       |                |
| Zurück Antrag abgeben                                                                                             |                                       |                |
|                                                                                                    |                                       |                |
| Sie können Ihren Antrag bis zum 15.03.2021 abgeben.                                                               |                                       |                |

11. Wurde der Antrag abgegeben wird der Antragsstatus auf "eingegangen" gesetzt. Bis zum Bewerbungsfristende kann der Antrag noch bearbeitet werden.

| Abgegebene Anträge                                                  |                                        | () Hilfe                                 |
|---------------------------------------------------------------------|----------------------------------------|------------------------------------------|
| 1. Antrag                                                           |                                        | Antragsstatus: Eingegangen               |
| Diplom KH Freie Kunst (PO2020), 1. Fachsemester                     | <u>Örtliche Zulassungsbeschränkung</u> | Antragsfachstatus:<br><u>Eingegangen</u> |
| Ranges Antragsdetails anzeigen 🖋 Antrag zurückziehen und bearbeiten | ← <u>Antrag zurückziehen</u>           |                                          |

12. Um sich für einen weiteren Studiengang zu bewerben, muss ein zusätzlicher Bewerbungsantrag hinzugefügt werden ("Bewerbungsantrag hinzufügen" anklicken). Die Angaben aus dem ersten Bewerbungsantrag werden, bis auf die studiengangsbezogenen Anlagen (z.B. Motivationsschreiben), übernommen.

| Anträge in Vorbereitung                                                                    | Hilfe |
|--------------------------------------------------------------------------------------------|-------|
| Um sich auf einen Studienplatz zu bewerben, klicken Sie auf "Bewerbungsantrag hinzufügen". |       |
| Bewerbungsantrag hinzufügen                                                                |       |